## Övning Publicera webbsite

I normalfall installeras IIS på server, nyare versioner av serveroperativsystem använder vi oss av Add roles and features. I denna övning kommer vi att installer IIS på era klientmaskiner.

Arbetsuppgift 1: Installera IIS på din dator

Steg 1: Klicka på Control Panel – Programs – Turn Windows features on or off.

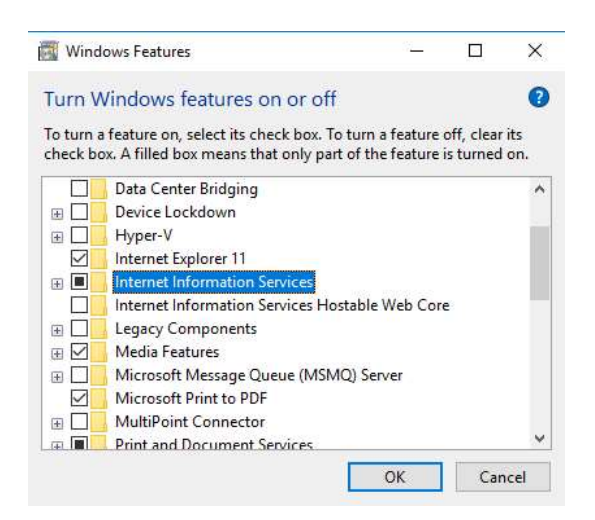

Steg 2: Bläddra ner till och expandera Internet Information Services.

Steg 3: Välj alla komponenter under World Wide Web Service – Application Development Features.

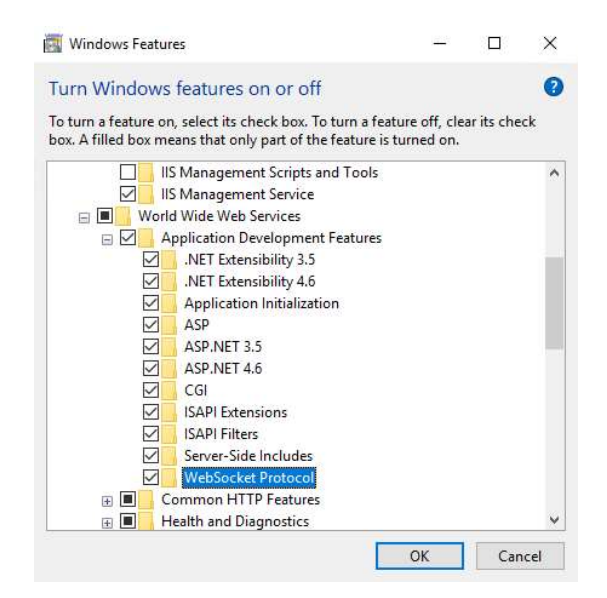

Klicka på OK. Klicka på Close, när installation är klar.

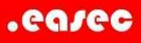

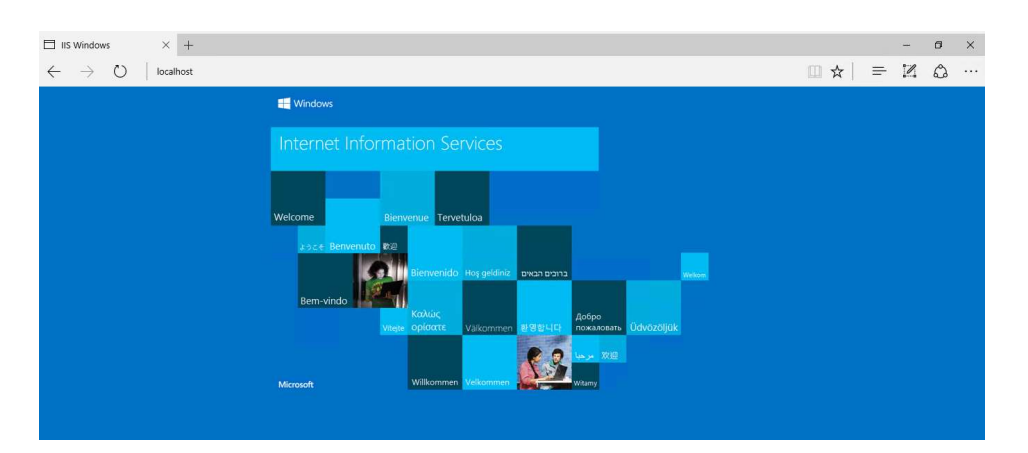

Steg 4: Öppna webbläsare och skriv in localhost, klicka därefter på Enter.

Observera att det inte skall vara något portnummer, om portnummer används är det till IIS Expess i Visual Studio.

Arbetsuppgift 2: Flytta EasecLogin från IIS Express till IIS

Steg 1: Via File Explorer, skapa en ny katalog på din c-disk. Namnge denna t ex till dina initialer.

Steg 2: Öppna projektet i Visual Studio.

Steg 3: I Solution Explorer, högerklicka på ditt projekt, välj Publish i dialogfönster som dyker upp.

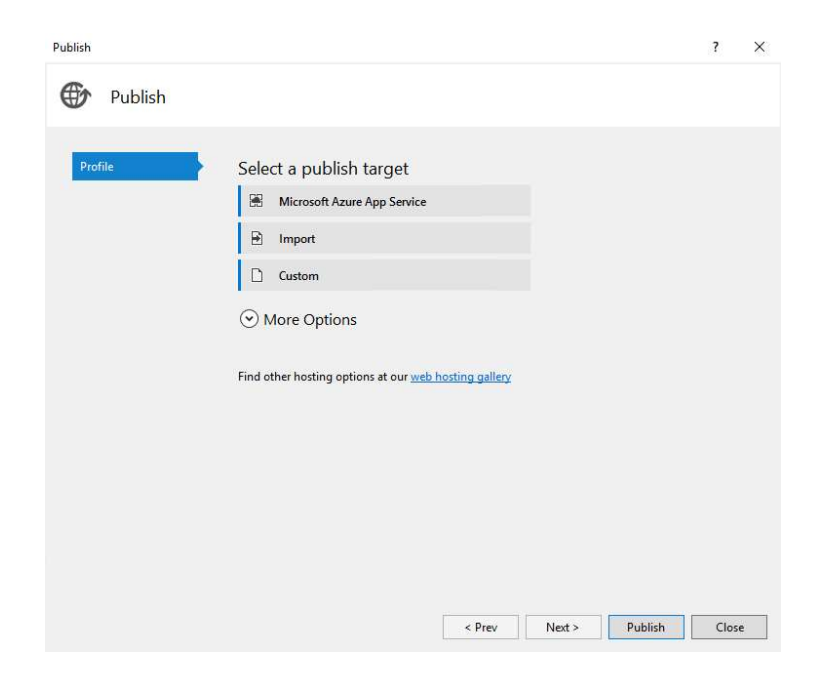

Steg 4: Klicka på Custom.

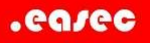

| Des Classes a |  |  |
|---------------|--|--|
| Profile name: |  |  |
| EasecLogin    |  |  |

Steg 5: Skriv in ett namn för profil, klicka på OK.

| olish      |                  |             |        |        |         | ?    |   |
|------------|------------------|-------------|--------|--------|---------|------|---|
| Publish    |                  |             |        |        |         |      |   |
| B. (1)     | II *             |             |        |        |         |      |   |
| Connection |                  |             |        |        |         |      |   |
| Settings   | Publish method:  | File System |        |        |         | ۷    |   |
| Preview    |                  |             |        |        |         |      |   |
|            | Target location: | C:\mj       |        |        |         |      |   |
|            |                  |             |        |        |         |      |   |
|            |                  |             |        |        |         |      |   |
|            |                  |             |        |        |         |      |   |
|            |                  |             |        |        |         |      |   |
|            |                  |             |        |        |         |      |   |
|            |                  |             |        |        |         |      |   |
|            |                  |             |        |        |         |      |   |
|            |                  |             |        |        |         |      |   |
|            |                  |             |        |        |         |      |   |
|            |                  |             |        |        |         |      |   |
|            |                  |             | < Pres | Next > | Publish | Clos | e |

Steg 5: Välj File System, klicka på bläddringsknappen till höger, välj katalog som du skapade tidigare.

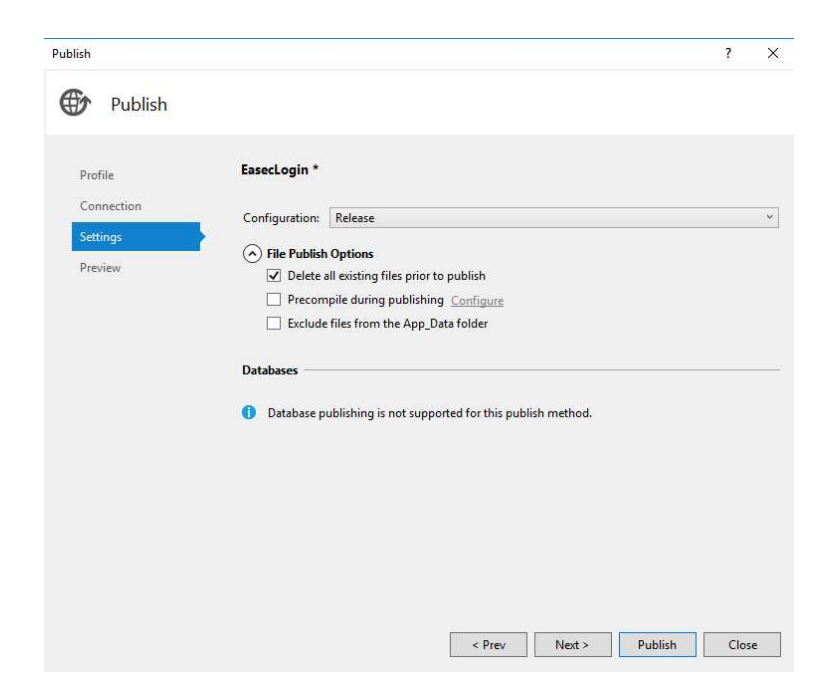

Steg 6: Klicka på nedåtpil under File Publish Options, klicka i boxrutan bredvid Deleta all existing files prior to publish (ser alltid till att du har senaste filerna.).

.ea/ec

Klicka först på Next, därefter på Publish.

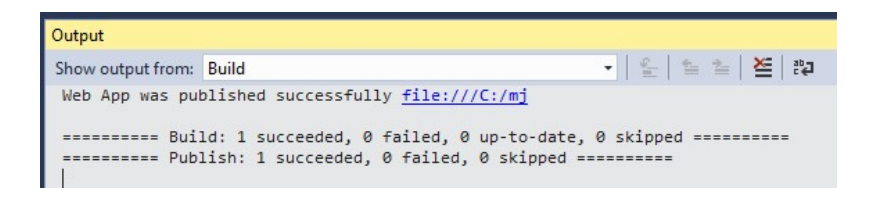

Efter en liten stund skall du få att publiceringen har lyckats.

Steg 7: Kontrollera så att filerna inte är markerade som Read-Only. I File Explorer högerklicka på din katalog, välj Properties.

| onoldi    | oriann | g security     | rievious Versions       | Customize    |
|-----------|--------|----------------|-------------------------|--------------|
| 1         |        | mj             |                         |              |
| Type:     |        | File folder    |                         |              |
| Locatio   | n:     | C:\            |                         |              |
| Size:     |        | 19,5 MB (20    | 532 539 bytes)          |              |
| Size on   | disk:  | 19,7 MB (20    | 688 896 bytes)          |              |
| Contain   | IS:    | 95 Files, 14 I | Folders                 |              |
| Created   | ł:     | den 19 juni 2  | 1017, 12:54:32          |              |
| Attribute | BS:    | Read-onl       | y (Only applies to file | s in folder) |
|           |        | Hidden         |                         | Advanced     |

Klicka bort markering för Read-only, klicka på OK.

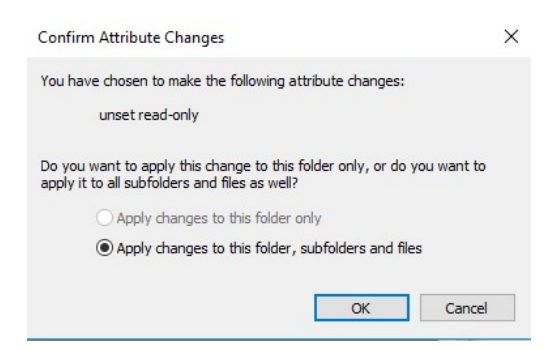

Klicka på OK.

Arbetsuppgift 3: Gör om till webbapplikation

Steg 1: Skriv in inetmgr i sökfunktionen, kommer att öppna upp hanteringsverktyget för IIS. Tänk på att öppna som administratör, dvs högerklicka och välj alternativet Run as administrator.

Steg 2: Expandera Sites, högerklicka på Default Web Site och välj alternativet Add Virtual Directory.

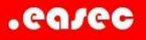

| ry             |  |
|----------------|--|
|                |  |
| fault Web Site |  |
|                |  |

Add Virtual Directo

Site name: De

Path:

×

?

| Physical path:<br>C\mj<br>Pass-through authentication<br>Connect as Test Settings | xample: images                 |                              |  |
|-----------------------------------------------------------------------------------|--------------------------------|------------------------------|--|
| CAmj                                                                              | hysical path:                  |                              |  |
| Pass-through authentication<br>Connect as Test Settings                           | C:\mj                          |                              |  |
|                                                                                   |                                |                              |  |
|                                                                                   | Pass-through aut<br>Connect as | hentication<br>Test Settings |  |

Steg 3: Alias, skriv in EasecLogin, välj katalog som du skapade tidigare och publicerade filerna till. Klicka på OK.

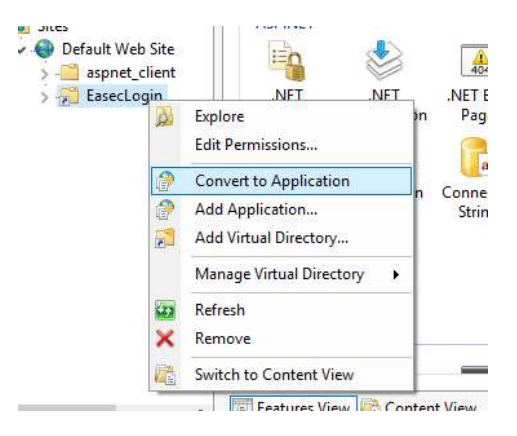

Steg 4: Högerklicka på katalog, välj alternativet Convert to Application.

| dd Application                        |                   | ? ×    |
|---------------------------------------|-------------------|--------|
| Site name: Default Web Sit<br>Path: / | te                |        |
| Alias:                                | Application pool: |        |
| EasecLogin                            | DefaultAppPool    | Select |
| Physical path:<br>C:\mj               | - 101             |        |
| Pass-through authentication           |                   |        |
| Connect as Test Sett                  | tings             |        |
| Enable Preload                        |                   |        |
|                                       |                   |        |

Steg 5: Klicka på OK.

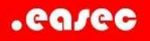

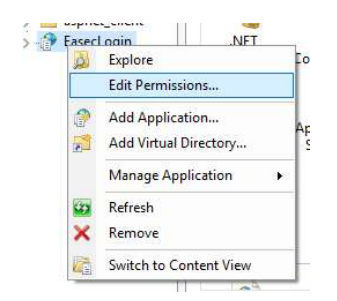

Steg 6: Högerklicka på EasecLogin, välj alternativet Edit Permission i dialogfönster som kommer upp.

Steg 7: Klicka på fliken Sharing, klicka på knappen Share.

| Choose people to share with               |                           |
|-------------------------------------------|---------------------------|
| /pe a name and then click Add, or click t | he arrow to find someone. |
| 2                                         | ✓ Add                     |
| Name                                      | Permission Level          |
| 😤 Everyone                                | Read 🕶                    |
| 🕈 Karl Hult                               | Owner                     |
| m baving trouble charing                  |                           |

I rutan, skriv in Everyone, klicka på Add. Klicka därefter på Share.

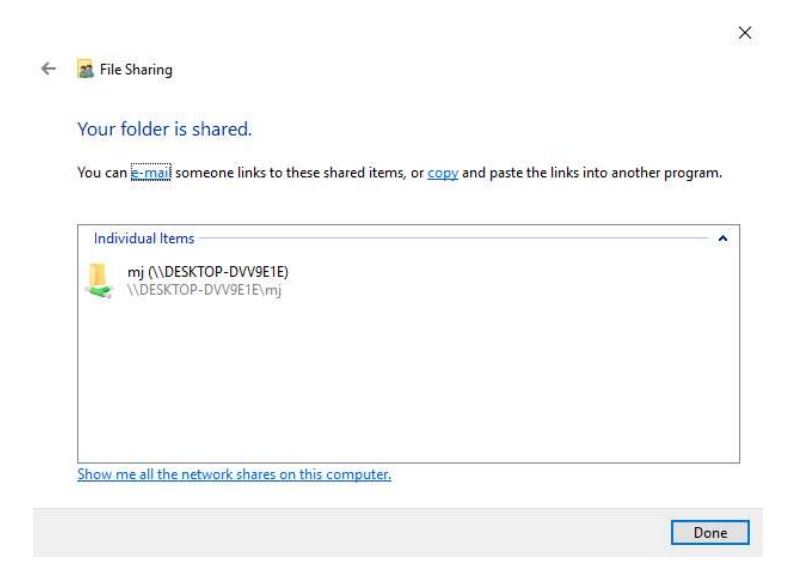

Klicka på Done. Klicka på Close.

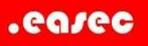

| $\Box$ LogIn - My ASP.NET Ap $	imes$ +                               |                               |      |
|----------------------------------------------------------------------|-------------------------------|------|
| $\leftarrow$ $\rightarrow$ $\circlearrowright$ $\mid$ localhost/ease | login/account/login           | \$ D |
| 9                                                                    | Application name              |      |
|                                                                      | Login ID<br>Password Logga på |      |
|                                                                      | 3ack to Main                  |      |

## Steg 8: Öppna webbäsare, skriv in URL: http://localhost/easeclogin/account/login, klicka på Enter.

| □ Login failed for user 11S × +                                                                                                    |                                                                                                    |                                                                                         |                                                                                | -                                                                   | ٥                                                          | ×                                 |
|----------------------------------------------------------------------------------------------------|----------------------------------------------------------------------------------------------------|-----------------------------------------------------------------------------------------|--------------------------------------------------------------------------------|---------------------------------------------------------------------|------------------------------------------------------------|-----------------------------------|
| $\leftrightarrow$ $\rightarrow$ D   localhost/lessedogin/account/login                                                                                                    | 0.                                                                                                    | ☆                                                                                       | =                                                                              | 1                                                                   | ٩                                                          |                                   |
| Server Error in '/EasecLogin' Application.                                                                                                    |                                                                                                    |                                                                                         |                                                                                |                                                                     |                                                            |                                   |
| Login failed for user 'IIS APPPOOL\DefaultAppPool'.                                                                                                    |                                                                                                    |                                                                                         |                                                                                |                                                                     |                                                            |                                   |
| Description: An unhandled exception occurred during the execution of the current web request. Please review the stack hace for more information about the error and where it originated in the code.                                                                                                    |                                                                                                    |                                                                                         |                                                                                |                                                                     |                                                            |                                   |
| Exception Details: System Data SqChert: SqC Sception: Login failed for user 118 APPPOOL/DefaultAppPool.                                                                                                    |                                                                                                    |                                                                                         |                                                                                |                                                                     |                                                            |                                   |
| Source Error:                                                                                                    |                                                                                                    |                                                                                         |                                                                                |                                                                     |                                                            |                                   |
| An unbandied exception was prosented during the execution of the current web request. Tofowartion regarding the origin and location of the exception can be identified using the exception stack trace balow.                                                                                                    |                                                                                                    |                                                                                         |                                                                                |                                                                     |                                                            |                                   |
| Stack Trace:                                                                                                    |                                                                                                    |                                                                                         |                                                                                |                                                                     |                                                            |                                   |
| <pre>[Silecutin (exeguines): Login failed for user 'IIE servosilenful identity, Silconsectionstring connectionations, Silcredential credential, deject providenting,<br/>System.bits.Solcient.Silconsectionstruct.com/connection/solce/loging.solce/loging.solce</pre> | <pre>string new<br/>Connection of<br/>y, DbConnect<br/>on, DbConnection) +<br/>anal oldConne<br/>Connection0<br/>, Action'3 (</pre> | Password<br>owningCo<br>tionOpti<br>ctionOpti<br>in7<br>ection,<br>otions u<br>executed | d, Secur<br>onnectic<br>lons use<br>tions us<br>DbConne<br>userOpti<br>d) +104 | eString<br>n, DbCor<br>rOptions<br>erOption<br>ctionInf<br>ons) +31 | newSecu<br>inection<br>:) +70<br>is, DbCo<br>cernal&<br>i8 | rePas<br>Optic<br>innect<br>conne |

Uj uj vilket elände 🙂

Steg 9: Öppna SQL Management Studio (öppna som administratör).

Steg 10: Förflytta dig till Security – Logins – NT AUTHORITY\SYSTEM.

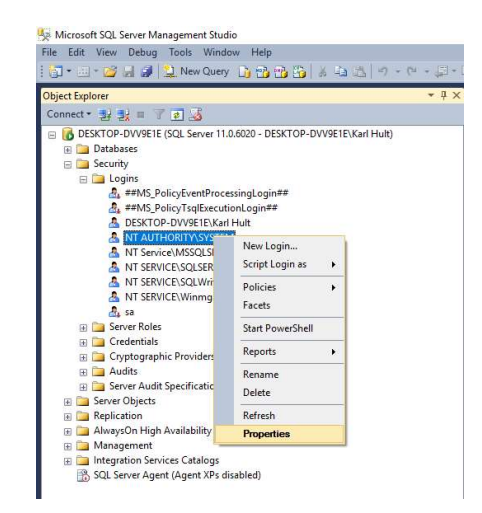

Högerklicka och välj Properties.

Steg 11: Välj Server Roles, försäkra dig om att rollerna public och sysadmin är ikryssade.

| Select a name                                                          |                                                                                                    |    |      |    |
|------------------------------------------------------------------------|----------------------------------------------------------------------------------------------------|----|------|----|
| General Constant                                                       | 🔊 Script 🔻 🚺 Help                                                                                                    |    |      |    |
| Server Roles<br>User Mapping<br>Securables<br>Status                   | Server role is used to grant server-wide security privileges to a user.                                                |    |      |    |
|                                                                        | okukaomi<br>docreator<br>dakadmin<br>processadmin<br>public<br>escuntyadmin<br>serveradmin<br>setupadmin<br>getupadmin |    |      |    |
| Connection                                                             |                                                                                                    |    |      |    |
| Server:<br>DESKTOP-DVV9E1E<br>Connection:<br>DESKTOP-DVV9E1E\Karl Hult |                                                                                                    |    |      |    |
| Wew connection properties                                              |                                                                                                    |    |      |    |
| Progress                                                               |                                                                                                    |    |      |    |
| O Ready                                                                |                                                                                                    |    |      |    |
|                                                                        |                                                                                                    | OK | Cano | el |

Gör eventuella justeringar, klicka på OK.

| File View Help | ETE P Sites P Delaut web                                                                         | Site & LasetLogin &                                                                       |                                                                              |         |                                                                                                    |   |
|----------------|--------------------------------------------------------------------------------------------------|-------------------------------------------------------------------------------------------|------------------------------------------------------------------------------|---------|----------------------------------------------------------------------------------------------------|---|
| Connections    | /EasecLogin<br>Filter:<br>ASP.NET<br>NET<br>NET<br>NET<br>NET<br>NET<br>NET<br>NET<br>NET<br>NET | Home<br>Connection<br>Browse<br>Advanced Settings<br>Home<br>Strings<br>Advanced Settings | Group by: Area<br>.NET Profile .NET Roles<br>Pages and<br>Controls Providers | • III • | Actions<br>Explore<br>Edit Permissions<br>Basic Settings<br>View Virtual Directories<br>Manage Application<br>Browse Application<br>Browse *:80 (http)<br>Advanced Settings<br>Help | ٢ |

Steg 12: Återgå till IIS Manager, högerklicka på din virtuella katalog, välj Manage Application – Advanced Settings.

| ~   | (General)                       |                |  |
|-----|---------------------------------|----------------|--|
|     | Application Pool                | DefaultAppPool |  |
|     | Physical Path                   | C:\mj          |  |
|     | Physical Path Credentials       |                |  |
|     | Physical Path Credentials Logon | ClearText      |  |
|     | Preload Enabled                 | False          |  |
|     | Virtual Path                    | /EasecLogin    |  |
| ~   | Behavior                        |                |  |
|     | Enabled Protocols               | http           |  |
|     |                                 |                |  |
|     |                                 |                |  |
| Vii | tual Path                       |                |  |

Notera vilken Application Pool som den körs under. I mitt exempel körs den under DefaultAppPool. Klicka på OK.

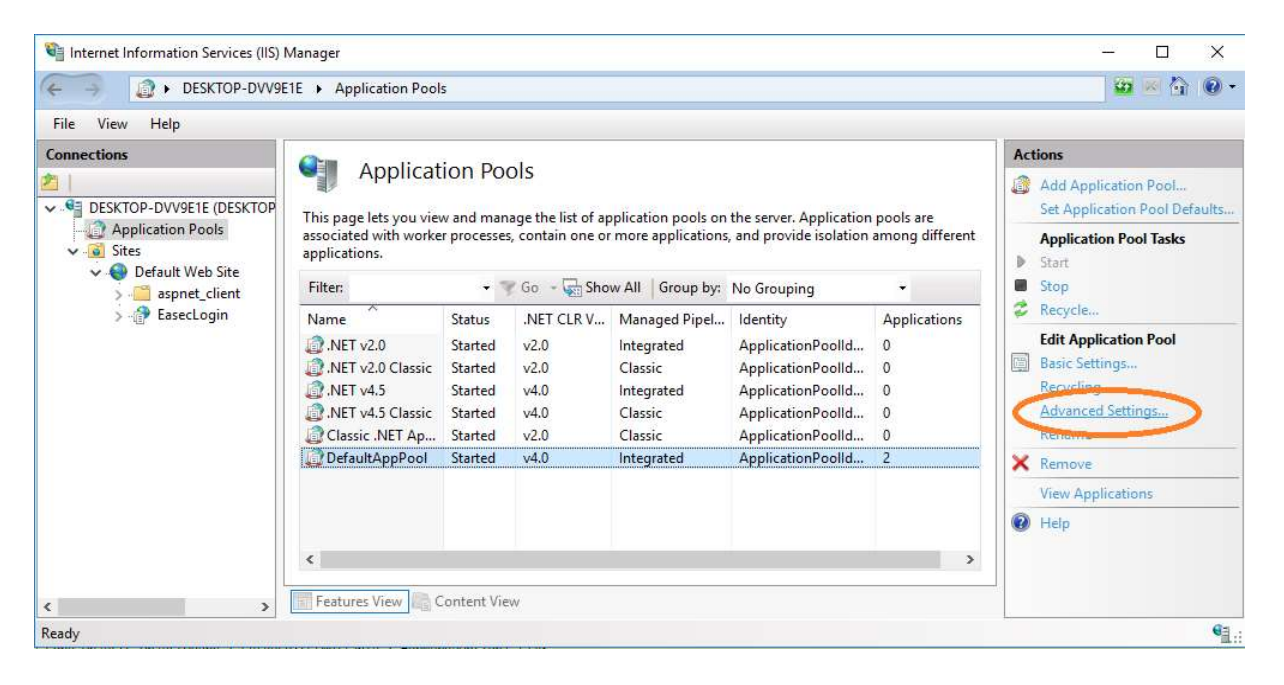

Steg 13: Klicka på Application Pool, klicka på "din" applikationspool, klicka på Advanced Settings under Actions.

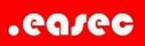

|   | - |
|---|---|
| 1 | n |
|   |   |
| - | 0 |

| ~         | (General)                                                           |                                                                      | ^            | 1                   | <b>6 0 0</b>                   | 2             |
|-----------|---------------------------------------------------------------------|----------------------------------------------------------------------|--------------|---------------------|--------------------------------|---------------|
|           | NET CLR Version                                                     | v4.0                                                                 |              |                     |                                |               |
|           | Enable 32-Bit Applications                                          | False                                                                |              |                     |                                |               |
|           | Managed Pipeline Mode                                               | Integrated                                                           |              |                     | Actions                        |               |
|           | Name                                                                | DefaultAppPool                                                       |              |                     |                                |               |
|           | Queue Length                                                        | 1000                                                                 |              |                     | Add Application Pool           |               |
|           | Start Mode                                                          | OnDemand                                                             |              | ls are              | Set Application Pool Defaults. | <u>6 _</u>    |
| *         | CPU                                                                 |                                                                      | ng different |                     | Application Pool Tasks         |               |
|           | Limit (percent)                                                     | 0                                                                    |              |                     | Start                          | Password, sec |
|           | Limit Action                                                        | NoAction                                                             |              |                     | Stop                           | ionOptions u  |
|           | Limit Interval (minutes)                                            | 5                                                                    | Applicat     | tion Pool Identity  |                                | ? ×           |
|           | Processor Affinity Enabled                                          | False                                                                | C            | and a second second |                                |               |
|           | Processor Affinity Mask                                             | 4294967295                                                           | 0.50         | it-in account:      |                                |               |
|           | Processor Affinity Mask (64-b                                       | it c 4294967295                                                      |              |                     |                                |               |
| ~         | Process Model                                                       |                                                                      | Lo           | ocalSystem          | ×                              | <u> </u>      |
| >         | Generate Process Model Even                                         | tL                                                                   | O Cu         | tom accum           |                                |               |
|           | Identity                                                            | ApplicationPoolIdentity                                              | 0.00         | storn account       |                                |               |
|           | Idle Time-out (minutes)                                             | 20                                                                   |              |                     |                                | Set           |
|           | Idle Time-out Action                                                | Terminate                                                            |              |                     |                                |               |
| Id        | entity                                                              |                                                                      |              |                     |                                |               |
| [ic<br>as | lentityType, username, passwor<br>built-in account, i.e. Applicatio | rd] Configures the application po<br>on Pool Identity (recommended), | ¢            |                     | ОК                             | Cancel        |

Steg 14: Välj Local System som Identity. Klicka på OK två gånger.

Steg 15: Stäng ner IIS Manager.

Steg 16: Gör refresh på din webbläsare.

Steg 17: Logga på som Admin med lösenordet Admin.

| Welcome - My ASP.NET × +                                            |  |  | - | 0 | × |
|---------------------------------------------------------------------|--|--|---|---|---|
| - $\rightarrow$ () localhost/Easect.ogin/Home/Welcome               |  |  | 2 | ۵ |   |
| Application name                                                    |  |  |   |   |   |
| Logga ut;                                                           |  |  |   |   |   |
| Hejsan där, <b>Admin</b> ! Välkommen till min app!<br>Redgera profi |  |  |   |   |   |
| © 2017 - My ASP.NET Application                                     |  |  |   |   |   |